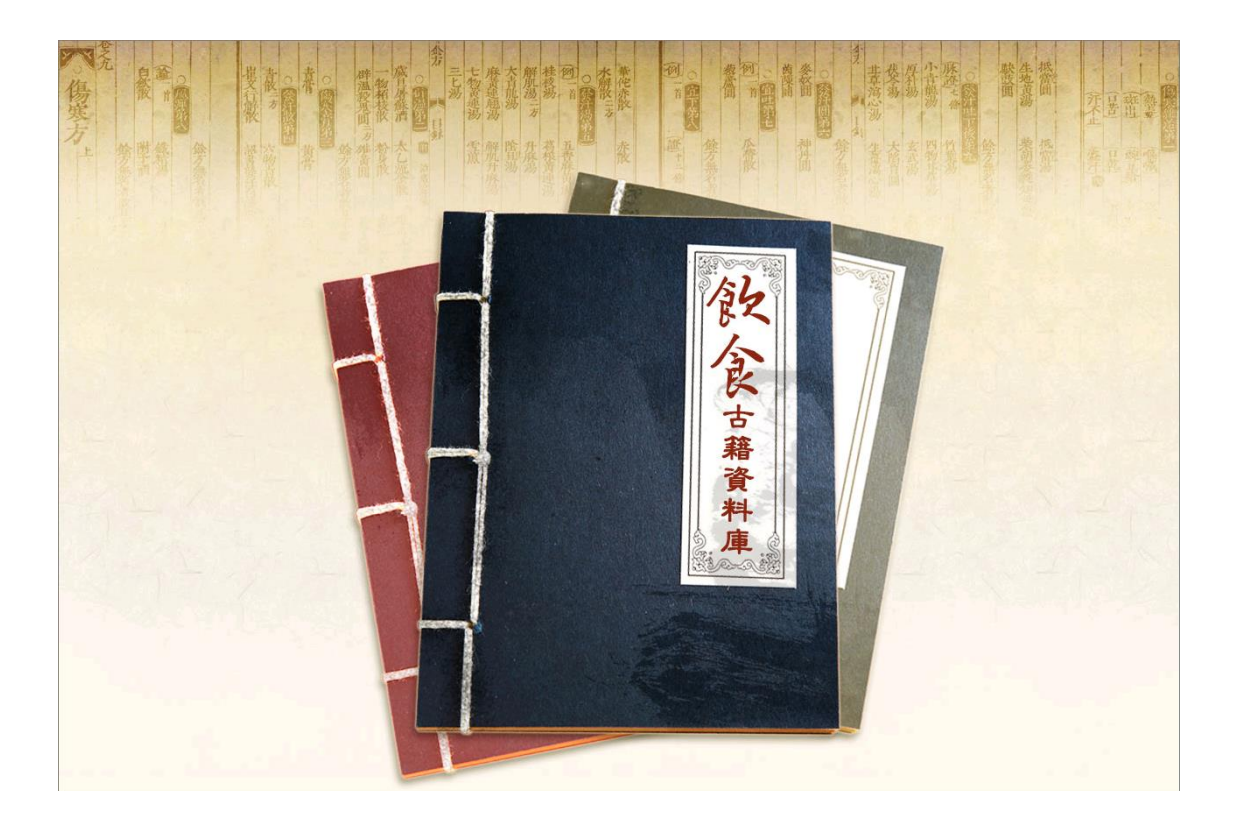

# 餐飲文化暨管理資料庫

操作手册

2022年01月01版

大鐸資訊股份有限公司

# 目錄

| 壹        | ` | 資料庫簡介   | . 1 |
|----------|---|---------|-----|
| -        | ` | 簡介      | . 1 |
| <i>二</i> | • | 資料庫內容   | . 1 |
| 貳        | • | 進入資料庫   | . 2 |
| -        | ` | 資料庫頁面介紹 | . 2 |
| <u>-</u> | ` | 查詢功能說明  | . 3 |
| 1.       |   | 關鍵詞查詢   | . 3 |
| 2、       |   | 瀏覽查詢    | .4  |
| Ξ        | ` | 查詢結果介面  | . 5 |
| 1.       |   | 關鍵詞查詢結果 | . 5 |
| 2、       |   | 瀏覽查詢結果  | . 7 |
| 參        | ` | 閱讀頁面介紹1 | 10  |
| -        | ` | 閱讀詳目內容1 | 10  |
| Ξ        | ` | 閱讀全文影像  | 11  |
| 肆        | ` | 其他功能1   | 12  |
| -        | ` | 檢視餐盤1   | 12  |
| <i>二</i> | ` | 友善列印1   | 13  |
|          |   |         |     |

## 壹、資料庫簡介

## 一、簡介

餐飲文化暨管理資料庫匯整收錄的內容為中華飲食文化基金會自始 至今發行的重要出版品,包括中華飲食文化學術研討會論文集、餐飲 管理學術研討會論文集、中華飲食文化基金會會訊、菜單、餐飲相關 剪報索引、學報、珍貴的古籍資料、電子書、講座影片及《料理台灣》 雜誌。

#### 二、資料庫內容

多為人文社會學術刊物,其發行主旨除推動中華飲食文化之相關研究 外,亦含豐富的餐飲連鎖管理、休憩管理、養生......等資訊,充實一 般生活知識,並提升您的生活品質。

- ◆ 電子書 18 本
- ◆ 照片集錦-美食照片集錦近 5,000 筆

◆ 講座影片近90支

- ◆ 古籍約 40 本(含全文影像)
- ◆ 各國菜單資料逾 3,000 筆
- ◆ 餐飲報紙標題索引近 120,000 篇
- ◆ 期刊文獻索引近 30,000 筆

◆ 學位論文索引近 3,000 筆

- ◆ 學術會議論文集索引逾 600 筆
- ◆ 研究計畫/研究報告索引近 300 筆
- ◆ 大陸期刊文獻索引近 60,000 筆
- ◆ 中華飲食文化學術研討會論文集:1989 年起
- ◆ 餐飲管理學術研討會論文集:1995 年起
- ◆ 台灣地區飲食文化與國民健康研討會論文集(2001 年,近 30 筆)
- ◆ 飲食文化暨餐飲管理國際學術研討會論文集(2012 年,近 30 筆)
- ◆ 中華飲食文化基金會會訊:1995 年起
- ◆ 中國飲食文化學報:2005 年起
- ◆ 《料理台灣》雜誌雙月刊:2012 年起

1

## 貳、進入資料庫

### 一、資料庫頁面介紹

資料庫首頁分為「關鍵詞查詢」、「瀏覽查詢」、「照片集錦」、「飲食網 連結」。

| <b>国鍵詞 查</b> 訂 | 創 瀏覽者    | 詞 照片 幕 錦 飲 食網連結                                                                                             | 操作說明       |
|----------------|----------|----------------------------------------------------------------------------------------------------|------------|
| 最新文獻           |          | NEWS                                                                                                    | 精選照片 Рното |
| 日期             | 文章來源     | 題名                                                                                                    |            |
| 202201         | 料理台灣     | 500盤端出什麼料理?                                                                                                 |            |
| 202201         | 料理台灣     | 一盤比11盤更精彩                                                                                                   |            |
| 202201         | 料理台灣     | 你的餐廳需要機器人服務生嗎?                                                                                              |            |
| 20211016       | 飲食文化剪報   | 雞蛋吃出健康 蒸煮勝油煎                                                                                                | 94.5 V 8 P |
| 20210915       | 飲食文化剪報   | 70名廚心願 定位台灣料理DNA 在地創新 江振誠從台灣味讀找台灣的味<br>民間活力在地創新                                                             | 26 8       |
| 20210818       | 飲食文化剪報   | 台北的文藝厚度,扎根在六十年代                                                                                             |            |
| 202110         | 中國飲食文化學報 | Between Adaptation and the Maintenance of Familiar Habits:<br>Breakfast in the Nineteenth-century Caribbean |            |
| 202110         | 中國飲食文化學報 | 導論:早餐飲食行為的社會文化分析                                                                                            |            |
| 202110         | 中國飲食文化學報 | 法式早餐時間及形態的轉變:從第一餐到小早餐                                                                                       | 1          |

◆ 關鍵詞查詢:

提供使用者輸入關鍵詞,並可指定日期範圍與資料來源進行查詢。

◆ 瀏覽查詢:

提供使用者依分類進行瀏覽。

◆ 照片集錦:

提供使用者瀏覽資料庫收錄的各式菜色照片。

◆ 飲食網連結:

提供使用者瀏覽其他相關資訊網頁。

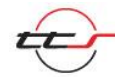

#### 二、查詢功能說明

#### 1、關鍵詞查詢

提供使用者輸入關鍵詞,並可指定日期範圍與資料來源進行查詢。 若無指定查詢範圍,會進行不限欄位查詢。

| Food 餐飲文      | ture<br>た <sup>整</sup> 管理 <sub>資料</sub><br>Database of dietary of                            | magement<br>小庫<br>culture & management                                          |                                                       |     |
|---------------|----------------------------------------------------------------------------------------------|---------------------------------------------------------------------------------|-------------------------------------------------------|-----|
|               | 查 詢 照 片 <b>集 錦</b>                                                                           | 飲食網連結                                                                           | 操作説明                                                  | 全出  |
| 鍵詞            | 開鍵字:   日期範圍: マ年 マ月 マ                                                                         | 日                                                                               | <ul> <li>□ 國民健康研討會論文集</li> <li>□ 研究計書/研究報告</li> </ul> |     |
| 査 Search<br>詞 | <ul> <li>● 早位論文</li> <li>● 貸位論文</li> <li>● 飲食文化剪報</li> <li>● 期刊文献</li> <li>● 期刊文献</li> </ul> | <ul> <li>● 条約管理學術研討會</li> <li>● 大陸期刊文獻</li> <li>● 照片</li> <li>● 知知公園</li> </ul> | → 英助論文<br>□ 菜里<br>□ 古籍                                |     |
|               | 查詢清除                                                                                         |                                                                                 | - Co                                                  | St. |
|               |                                                                                              |                                                                                 | - g                                                   |     |

以查詢「星巴克」,日期範圍選擇「2020~2021年」,資料選擇「飲食 文化剪報」來源為例。

| Food餐飲文          | ture<br>化 <sup>整</sup> 管理Ma<br>Database of dietary of | nagement<br>」庫<br>ulture & management                                        |                                                                 |           |
|------------------|-------------------------------------------------------|------------------------------------------------------------------------------|-----------------------------------------------------------------|-----------|
| <b>關鍵詞查詢 瀏覽查</b> | È 詢     照 片                                           | <b>飲食網連結</b>                                                                 | 操作說明                                                            | <b>登出</b> |
|                  |                                                       | I~2021 ✔]年 		]月 		]日                                                         |                                                                 |           |
| 詞<br>査Search     | 資料來源: □ 中華飲食文化學術研討會<br>□ 中國飲食文化學術期刊<br>□ 學位論文         | <ul> <li>論文 □ 中華飲食文化基金會會訊</li> <li>□ 學術會議論文集</li> <li>□ 餐飲管理學術研討會</li> </ul> | <ul> <li>國民健康研討會論文集</li> <li>研究計畫/研究報告</li> <li>勞助論文</li> </ul> |           |
| 前                | 3                                                     | <ul> <li>□ 大陸期刊文献</li> <li>□ 照片</li> <li>□ 料理台灣</li> </ul>                   | <ul><li>□菜単</li><li>□古籍</li></ul>                               |           |
|                  | 4 查詢 清除                                               |                                                                              |                                                                 | 3         |
| 300 V            |                                                       |                                                                              |                                                                 |           |

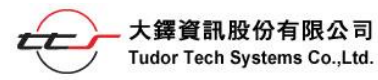

#### 2、瀏覽查詢

提供使用者依分類「出版品瀏覽」、「剪報瀏覽」、「菜單瀏覽」、「古籍 瀏覽」、「獎助論文瀏覽」、「講座影片瀏覽」、「電子書瀏覽」進行查詢。

| ood T    | 餐飲文      | ture<br>化 <sup>整</sup> 管理 <sub>資料庫</sub><br>Database of dietary culture & management                        |      |       |
|----------|----------|----------------------------------------------------------------------------------------------------|------|-------|
| 關鍵詞查訂    |          | <b>韵</b> 照片集编 飲食網連結<br>覽 剪報瀏覽 菜單瀏覽 古籍瀏覽 獎助論文瀏覽 講座影片瀏覽 電子書瀏覽                                                 | 操作說明 | 益     |
| 最新文獻     |          | INEWS                                                                                                    | 精選照片 | Рното |
| 日期       | 文章來源     | 題名                                                                                                    |      |       |
| 202201   |          | 500盤端出什麼料理?                                                                                                 |      | C.    |
| 202201   | 料理台灣     | 一盤比11盤更精彩                                                                                                   |      |       |
| 202201   | 料理台灣     | 你的餐廳需要機器人服務生嗎?                                                                                              |      | 04    |
| 20211016 | 飲食文化剪報   | 雞蛋吃出健康 蒸煮膨油煎                                                                                                |      |       |
| 20210915 | 飲食文化剪報   | 70名廚心願 定位台灣料理DNA 在地創新 江振誠從台灣味譜找台灣的味<br>民間活力在地創新                                                             |      |       |
| 20210818 | 飲食文化剪報   | 台北的文藝厚度,扎根在六十年代                                                                                             | 777  |       |
| 202110   | 中國飲食文化學報 | Between Adaptation and the Maintenance of Familiar Habits:<br>Breakfast in the Nineteenth-century Caribbean |      | Re:   |
| 202110   | 中國飲食文化學報 | 導論:早餐飲食行為的社會文化分析                                                                                            |      |       |
| 202110   | 中國飲食文化學報 | 法式早餐時間及形態的轉變:從第一餐到小早餐                                                                                       |      |       |
|          | 内容提供:見   | 財團法人中華飲食文化基金會 三商大樓                                                                                          |      |       |
|          | 製作、行鎖    | : 大鐸資訊股份有限公司 古今經貿大樓 電話 : (02)2736-2009                                                                      |      |       |

## 以點選「出版品瀏覽」為例。

| ■              |   | 瀏覽:  | を 詢 照 片 集 錦                | 飲食網連結      | 操作                          | 說明                  | 登出     |
|----------------|---|------|----------------------------|------------|-----------------------------|---------------------|--------|
| 【申請文獻複印】       | 2 | 出版品  | 瀏覽 剪報瀏覽 菜里瀏覽 古籍瀏覽 类助論文瀏覽 ; | 講座影片瀏覽 電子書 | 國覽                          |                     |        |
| □ 中華飲食文化學術研討會  | - | 4U   | 出版品瀏覽                      | 共4019筆,    | 第 <mark>1/402</mark> 頁,自第1至 | 第 <b>10</b> 筆, 每頁顯示 | 10 🗸 筆 |
| ■ 餐飲管理學術研討會    |   | 本頁全  | 選本頁全不選加入餐盤 檢視餐盤            |            |                             |                     | 下一頁▸   |
| ■ 其他出版品        | ⇔ | 序號   | 題名                         | 作者         | 日期                          | 資料庫                 | 影像     |
| ∃ 中華飲食文化基金會會訊  |   | 01   | 500盤端出什麼料理?                | 蕭新煌        | 2022/01                     | 料理台灣                | 2      |
| ■ 中國飲食文化(學術期刊) |   | 0 2  | 一盤比11盤更精彩                  | 王瑞瑤        | 2022/01                     | 料理台灣                | 2      |
| ■ 料理台灣         |   | Оз   | 你的餐廳需要機器人服務生嗎?             | 張玉欣        | 2022/01                     | 料理台灣                | 2      |
|                |   | 4    | 後疫情「食」代的關鍵趨勢               | 陳飛龍        | 2022/01                     | 料理台灣                | 2      |
|                |   | 05   | 疫情中的學習                     | 李鴻鈞        | 2022/01                     | 料理台灣                | 2      |
|                |   | 6    | 不只是咖啡廳 AKA café            | 施建仁        | 2022/01                     | 料理台灣                | ٢      |
|                |   | 07   | 前衛又傳統的蓋食餐酒館參食山             | 陳力航        | 2022/01                     | 料理台灣                | 2      |
|                |   | 8    | 漫步大稻埕 飲食新風貌                | 曾齡儀        | 2022/01                     | 料理台灣                | ٢      |
|                |   | 9    | 百年碾米廠蛻變 稻舍食館               | 施建仁        | 2022/01                     | 料理台灣                | 2      |
|                |   | 0 10 | 老菜新吃 鯉魚The Carp            | 陳力航        | 2022/01                     | 料理台灣                | ٢      |
|                |   | 本頁全  | 選本頁全不選加入餐盤檢視餐盤             |            | 1234                        | 56789               | 10 •I  |

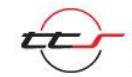

#### 三、查詢結果介面

#### 1、關鍵詞查詢結果

(1)查詢結果分析

上方以列表顯示查詢結果分析,並以紅字標示查詢結果所在的資料庫, 可以看出查詢結果分布的情形。

(2)查詢結果清單

下方列出查詢結果簡目清單,並以紅字標示查詢的關鍵詞。

(3) 再檢索

提供使用者縮小範圍再檢索。

| 脚斑           | 詞查詢                          | 瀏覽查詢               | 照片集銀                                 | 鼎 飲食網達                 | 連結                    | 操作記                  | 兑明      | 登し    |
|--------------|------------------------------|--------------------|--------------------------------------|------------------------|-----------------------|----------------------|---------|-------|
| U S          | 關鍵詞查詢結果                      | 1                  |                                      | 共 <b>19</b> 筆,第1/2頁,自第 | 91至第10筆, <sup>会</sup> | 再頁顯示 10 🗸            | 筆 檢索結果列 | 刘表開合  |
| 全部結果         | (19)                         |                    |                                      |                        |                       |                      |         |       |
| 中華飲食习        | 文化學術研討會論文 (0)                | 學術會議論              | 俞文集 (O)                              | 餐飲管理學術研討會(0)           | ·大                    | 、陸期刊文獻 (0)           | ·照片集    | ŧ (0) |
| 國民健康研        | 研討會論文集 (0)                   | 學位論文               | (0)                                  | ·研究計畫/研究報告 (0)         | 斯                     | 刊文獻 (0)              | 菜単      | (0)   |
| 中華飲食习        | 文化基金會會訊 (0)                  | 中國飲食了              | 文化學術期刊 (0)                           | ·飲食文化剪報 (19)           | 樊                     | 動論文 <mark>(0)</mark> | ·古籍     | (0)   |
| 溝座影片         | (0)                          | 料理台灣               | (0)                                  |                        |                       |                      |         |       |
| 食素條件<br>また用の | : (19) (星巴克) AND YR=20       | 020:2021           |                                      |                        |                       | 3                    |         |       |
| ▲回查詢         | 事數大於3000爭時,不提出<br>本頁全選 本頁全不該 | 告册序服務<br>醫加入餐盤 檢視者 | 2                                    |                        |                       |                      | 再檢索     | 「一頁▸  |
| 序號           |                              |                    | 標題▼▲                                 |                        | 作者 ▼▲                 | 日期▼▲                 | 賣料庫     | 影像    |
| 01           | 連鎖咖啡掀蓋食潮 未來肉》                | 英堡擬真口感佳            |                                      |                        | 吳奕萱                   | 2020/10/02           | 飲食文化剪報  |       |
| 2            | 亞太第三台灣星巴克首推植                 | 的肉餐點               |                                      |                        | 劉馥瑜                   | 2020/09/17           | 飲食文化剪報  |       |
| Оз           | 星巴克:美業績恢復 要再等                | 半年                 |                                      |                        | 陳怡均                   | 2020/09/17           | 飲食文化剪報  |       |
| 4            | 車道點餐行動化                      |                    |                                      |                        | 吳永誠                   | 2020/06/17           | 飲食文化剪報  |       |
| 05           | 食品巨頭布局人造肉                    |                    |                                      |                        | 蘇崇愷                   | 2020/05/31           | 飲食文化剪報  |       |
| 6            | 開發咖啡紗的靈感 來自老綱                | 虔                  |                                      |                        | 李娟萍                   | 2020/05/25           | 飲食文化剪報  |       |
| 7            | 。<br>珍奶攻菑星巴克 星冰粽、墨           | 星蕨餅端午節快閃 PABLO     | <sup>、</sup> 春水堂聯名「珍奶起司 <sup>」</sup> | 搭」85度C「芝士鬆鬆捲」在台        | 上市羅建怡                 | 2020/05/22           | 飲食文化剪報  |       |
| 8            | 仲夏芒果季報到 酸甜入甜蜜                | 點 飲料咖啡生乳捲冰淇淋       | 都見身影                                 |                        | 吳奕萱                   | 2020/05/19           | 飲食文化剪報  |       |
| 0 9          | 星巴克攜BEYOND MEAT              | 搶食大陸人造肉市場大餅        |                                      |                        | 賴瑩綺                   | 2020/04/22           | 飲食文化剪報  |       |
|              |                              |                    |                                      |                        |                       |                      |         |       |

(4)調整每頁顯筆數

可拉開每頁顯示筆數的設定選單,可點選 5、10、15、20、30、40、

50、100 重新設定每頁顯示筆數。

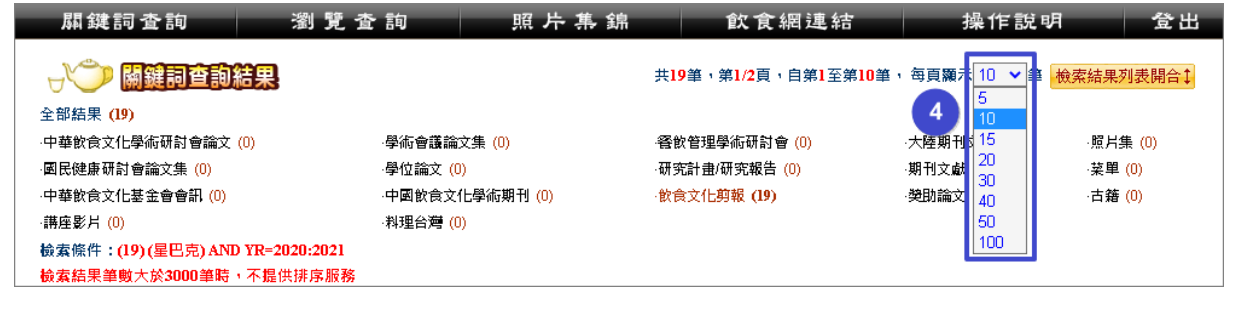

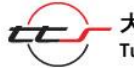

## (5)檢索結果列表開合

點選檢案結果列表開合手可以開合查詢結果分析列表。

| 關鍵言                                       | 司查詢      | 瀏覽查訴                  | 照片集                          | 錦 飲食網連結                                              | 操作言                           | 說明 登出            |        |
|-------------------------------------------|----------|-----------------------|------------------------------|------------------------------------------------------|-------------------------------|------------------|--------|
|                                           | 關鍵詞查     | 詢結果                   |                              | 共19筆,第1/2頁,自第1至第                                     | 9 <mark>10</mark> 筆,每頁顯示 10 🗸 | ● 檢索結果列表開合↓      | 5      |
| 全部結果 (1                                   | 9)       |                       |                              |                                                      |                               |                  |        |
| 中華飲食文伯                                    | 上學術研討會調  | 論文 (0) · 學            | 術會議論文集 (0)                   | ·餐飲管理學術研討會 (0)                                       | 大陸期刊文獻(0)                     | ·照片集 (0)         |        |
| 國民健康研會                                    | 村會論文集 (0 | ) ·學                  | 位論文 (0)                      | 研究計畫/研究報告(0)                                         | 期刊文獻 (0)                      | ·菜單 (0)          |        |
| 中華飲食文化                                    | 上基金會會訊   | (0) 中                 | 國飲食文化學術期刊 (0)                | ·飲食文化剪報 (19)                                         | ·獎助論文 (0)                     | ·古籍 (0)          |        |
| ·謙 <u></u> 上影片(<br>檢索條件:<br>檢索結果筆<br>▲回查詢 | Foc      | 餐飲                    | Culture<br>文化 <sup>墨</sup> 介 | 查理 <sub>資料庫</sub><br>atabase of dietary culture & ma |                               |                  |        |
| 序號                                        | 凮鍵       | 詞查詢 著                 | 創覽查詢                         | 照片集錦 飲                                               | 食網連結                          | 操作說明             | 登出     |
|                                           |          | 關鍵詞查詢結果               |                              | 共 <b>19</b> 筆,第1/2                                   | :頁,自第 <mark>1</mark> 至第10筆, 每 | 真願示 10 ∨ 筆 検索結   | 果列表開合↓ |
| 03                                        | 松安修作     | ·(10)(星巴古) AND VE=202 | 1-2021                       |                                                      |                               |                  |        |
| 4                                         | 檢索結果     | 筆數大於3000筆時,不提供排       | 序服務                          |                                                      |                               |                  |        |
| 0 5                                       | ◆回查詢     | 本頁全選 本頁全不選            | 加入餐盤 檢視餐盤                    |                                                      |                               | 再檢索              | 下一頁▶   |
| 6                                         | 序號       |                       | 標題▼                          | L                                                    | 作者 ▼▲                         | □ 日期 ▼▲ 資料庫      | 影像     |
| 07                                        | 01       | -<br>連鎖咖啡掀蓋食潮 未來肉漢雪   | 個人の主要にある。                    |                                                      | 吳奕萱                           | 2020/10/02 飲食文化剪 | 報      |
| 08                                        | 0 2      | 亞太第三台灣星巴克首推植物         | 肉餐點                          |                                                      | 劉馥瑜                           | 2020/09/17 飲食文化剪 | 報      |
| 9                                         | Оз       | 星巴克:美業績恢復 要再等半        | 年                            |                                                      | 陳怡均                           | 2020/09/17 飲食文化剪 | 報      |
| □ 10                                      | 4        | 車道點餐行動化               |                              |                                                      | 吳永誠                           | 2020/06/17 飲食文化剪 | 報      |
| 本頁全                                       | 5        | 食品巨頭布局人造肉             |                              |                                                      | 蘇崇愷                           | 2020/05/31 飲食文化剪 | 報      |
|                                           | 6        | 開發咖啡鈔的靈感 來自老婆         |                              |                                                      | 李娟萍                           | 2020/05/25 飲食文化剪 | 報      |
|                                           | 07       | 珍奶攻筋星巴克 星冰粽、星鹬        | 责餅端午節快閃 PABLO、春水堂            | 聯名「珍奶起司塔」85度C「芝士鬆龜                                   | 捲」在台上市 羅建怡                    | 2020/05/22 飲食文化剪 | 報      |
|                                           | 8        | 仲夏芒果季報到 酸甜入甜點         | 欧料咖啡生乳捲冰淇淋 都見身影              |                                                      | 吳奕萱                           | 2020/05/19 飲食文化剪 | 報      |
|                                           | 9        | 星巴克攜BEYOND MEAT 搶     | 急大陸人造肉市場大餅                   |                                                      | 賴瑩綺                           | 2020/04/22 飲食文化剪 | 報      |
|                                           | 0 10     | 母親節蛋糕 給媽媽的情書          |                              |                                                      | 羅建怡                           | 2020/04/12 飲食文化剪 | 報      |
|                                           | 本頁全      | 選本頁全不選加入餐             | 监 <b>檢視餐盤</b>                |                                                      |                               |                  | 1 2    |

## ◆ 查詢完畢,需要查詢下個關鍵詞可點選「清除」鍵,清除上筆檢 索條件。

|                        | 査 詢                    | 照片集錦                                                                                                    | 飲食網連結                                                                                   | 操作說明                                                                                    | 登出 |
|------------------------|------------------------|----------------------------------------------------------------------------------------------------|-----------------------------------------------------------------------------------------|-----------------------------------------------------------------------------------------|----|
| 屏<br>鍵<br>育Search<br>詞 | 開鍵字:<br>日期範圍:<br>資料來源: | <ul> <li>○年 ○月 ○日~</li> <li>○中華飲食文化學術研討會論:</li> <li>○中國飲食文化學術期刊</li> <li>○學位論文</li> <li>○飲食文化剪報</li> <li>○期刊文獻</li> <li>○講座影片</li> <li>查詢 清除</li> </ul> | <ul> <li>         ・ 年         ・ 月         ・ 月         ・ 日         ・         ・</li></ul> | <ul> <li>國民健康研討會論文集</li> <li>研究計畫/研究報告</li> <li>獎助論文</li> <li>菜単</li> <li>古籍</li> </ul> |    |

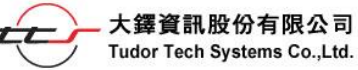

#### 2、瀏覽查詢結果

(1)出版品瀏覽結果

點選Ⅲ/□展開或收合資料分類清單。

以展開「中華飲食文化學術研討會」分類為例

| 關鍵詞查詢          |   | 瀏覽:  | 査 詢 照 片 集 錦            | 飲食網連結          | 操作            | 說明                  | 登出            |
|----------------|---|------|------------------------|----------------|---------------|---------------------|---------------|
| 【申請文獻複印】       |   | 出版品  | 瀏覽 剪報瀏覽 菜單瀏覽 古籍瀏覽 獎助論文 | 瀏覽 講座影片瀏覽 電子書編 | 劉覽            |                     |               |
| ∃ 中華飲食文化學術研討會  |   |      | 出版品瀏覽                  | 共4019筆,第       | \$1/402頁,自第1至 | 第 <b>10</b> 筆, 每頁顯示 | 10 🖌 筆        |
| ■ 餐飲管理學術研討會    |   | 本頁全  | 選 本頁全不選 加入餐盤 檢視餐盤      |                |               |                     | 下一頁▸          |
| ■ 其他出版品        | 0 | 序號   | 題名                     | 作者             | 日期            | 資料庫                 | 影像            |
| ■ 中華飲食文化基金會會訊  |   |      | 500盤端出什麼料理?            | 蕭新煌            | 2022/01       | 料理台灣                | 2             |
| ■ 中國飲食文化(學術期刊) |   | 2    | 一盤比11盤更精彩              | 王瑞瑤            | 2022/01       | 料理台灣                | 2             |
| ■ 料理台灣         | - | Оз   | 你的餐廳需要機器人服務生嗎?         | 張玉欣            | 2022/01       | 料理台灣                | 9             |
|                |   | 4    | 後疫情「食」代的關鍵趨勢           | 陳飛龍            | 2022/01       | 料理台灣                | ٢             |
|                |   | 05   | 疫情中的學習                 | 李鴻鈞            | 2022/01       | 料理台灣                | 2             |
|                | 7 | 6    | 不只是咖啡廳 AKA café        | 施建仁            | 2022/01       | 料理台灣                | 2             |
|                |   | 7    | 前衛又傳統的蓋食餐酒館 叁食山        | 陳力航            | 2022/01       | 料理台灣                | 2             |
|                |   | 8    | 漫步大稻埕 飲食新風貌            | 曾齡儀            | 2022/01       | 料理台灣                | 2             |
|                | 7 | 9    | 百年碾米廠党模 稻舍食館           | 施建仁            | 2022/01       | 料理台灣                | 2             |
|                |   | 0 10 | 老菜新吃 鯉魚The Carp        | 陳力航            | 2022/01       | 料理台灣                | 2             |
|                | - | 本頁全  | 選本頁全不選加入餐盤 檢視餐盤        |                | 1 2 3 4 5     | 6789                | 10 <b>•</b> I |

| <b>屭鍵詞査詢</b>   |          | 瀏覽了      | き 詞 照                       | 片 集 錦       | 飲食網連結       | 操作           | 說明            | 登出         |
|----------------|----------|----------|-----------------------------|-------------|-------------|--------------|---------------|------------|
| 【申請文獻複印】       |          | 出版品      | <mark>瀏覽</mark> 剪報瀏覽 菜里瀏覽   | 古籍瀏覽 樊助論文瀏覽 | 講座影片瀏覽 電子書  | 國覽           |               |            |
| □ 中華飲食文化學術研討會  | 1        |          | 出版品瀏覽                       |             | 共4019筆,     | 第1/402頁,自第1至 | 第10筆, 每頁顯示    | 10 🗸 筆     |
| ■ 第一屆(1989)    |          | 本頁全      | 選 本頁全不選 加入餐                 | 盤檢視餐盤       |             |              |               | 下一頁▶       |
| ■ 第二屆(1991)    | <b>1</b> | 순막       |                             | 時点          | 作書          | C #0         | = 25 14 15 15 | 民活         |
| ■ 第三屆(1993)    |          | 14596    |                             | 起白          | 111-1月      | 口别           | 則何見           | £℃1孬       |
| ■ 第四屆(1995)    |          | $\cup 1$ | 500盤端出什麼料理?                 |             | 蕭新煌         | 2022/01      | 料理台灣          | 2          |
| ■ 第五屆(1997)    |          | 2        | 一盤比11盤更精彩                   |             | 王瑞瑤         | 2022/01      | 料理台灣          | 2          |
| ■ 第六屆(1999)    |          | 03       | 你的餐廳需要機器人服務生                | 嗎?          | 張玉欣         | 2022/01      | 料理台灣          | 2          |
| ■ 第七屆(2001)    |          | 4        | 後疫情「食」代的關鍵趨勢                |             | 陣飛龍         | 2022/01      | 料理台灣          | Q          |
| ■ 第八屆(2003)    |          |          | 広准由的風潮                      |             | 本油约         | 2022/01      | 芝用な影響         | 0          |
| ■ 第九屆(2005)    | <b>_</b> | 0,       | 没谓于时学自                      |             | 子病妇         | 2022/01      |               |            |
| ■ 第十屆(2007)    |          | 06       | 不只是咖啡歷 AKA café             |             | 施建仁         | 2022/01      | 料理台灣          | <b>(</b> ) |
| ■ 第十一屆(2009)   |          | 07       | 前衛又傳統的蓋食餐酒館 叁               | <b>(食山</b>  | 陳力航         | 2022/01      | 料理台灣          | 2          |
| ■ 第十二屆(2011)   |          | 8        | 漫步大稻埕 飲食新風貌                 |             | 曾齡儀         | 2022/01      | 料理台灣          | 2          |
| ■ 第十三屆(2013)   |          | 9        | 百年碾米廠蛻變 稻舍食館                |             | 施建仁         | 2022/01      | 料理台灣          | 2          |
| ■ 第十五屆(2015)   |          | □ 10     | 老菇新吃 鲤鱼The Carn             |             | 随力航         | 2022/01      | 芝油小额          | Q          |
| ■ 第十六屆(2017)   |          |          | -Esterning action into ourp |             | 178.7 5 201 | 2022/01      | 14/20/5       |            |
| ∃ 餐飲管理學術研討會    |          | 本頁全      | 選 本頁全不選 加入餐                 | 盤檢視餐盤       |             | 1 2 3 4 5    | 6789          | 10 📕       |
| ■ 其他出版品        | <b>F</b> |          |                             |             |             |              |               |            |
| ■ 中華飲食文化基金會會訊  |          |          |                             |             |             |              |               |            |
| ■ 中國飲食文化(學術期刊) |          |          |                             |             |             |              |               |            |
| ■ 料理台灣         |          |          |                             |             |             |              |               |            |

#### (2)菜單瀏覽

進行菜單瀏覽時,可點選田/日展開或收合分類清單。

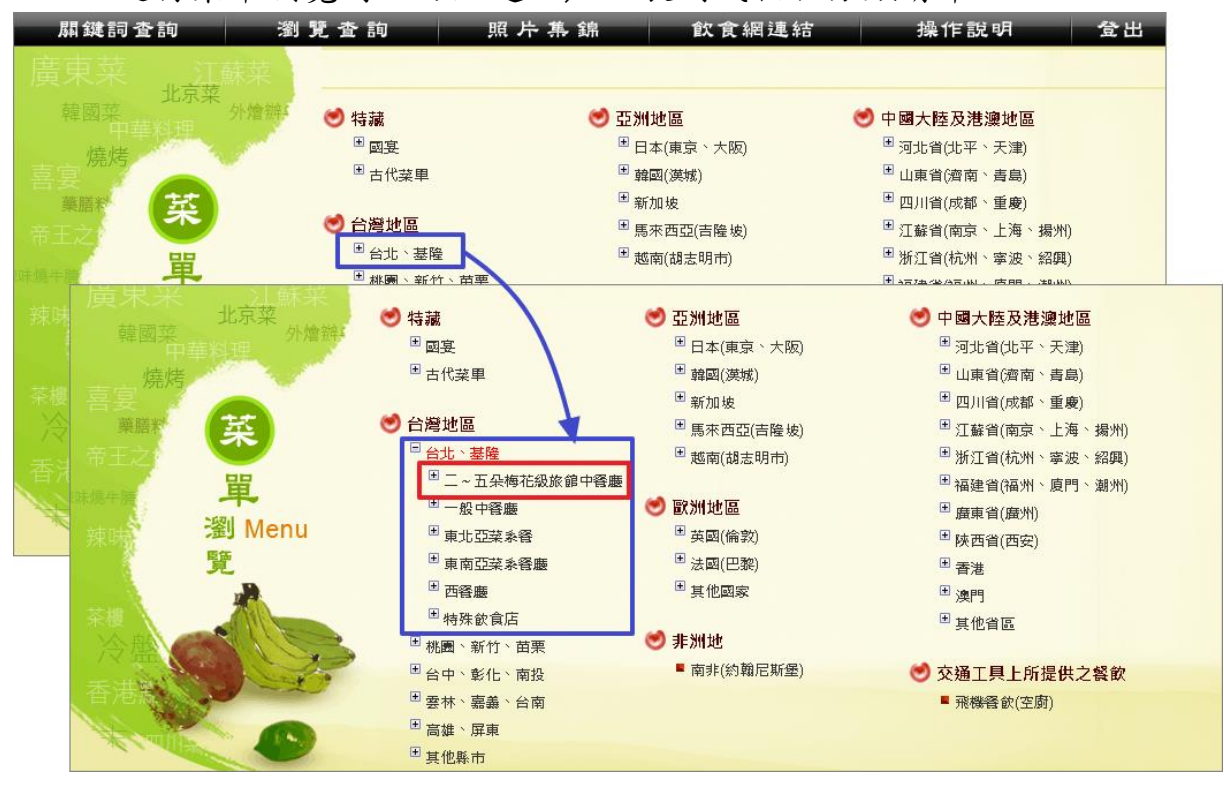

#### 再點選想要瀏覽的分類後,會顯示標題簡目清單。

| 廣東菜 江蘇菜             | ▼回菜單 | 列表              | 共377筆                                     | ·第1/38頁,自第1至第10筆,普    | 再頁顯示 1           | 0 ✔筆 |
|---------------------|------|-----------------|-------------------------------------------|-----------------------|------------------|------|
| 韓國采 外層無。<br>中華料理    | 本頁全  | 選本頁全不選加         | 入餐盤 檢視餐盤                                  | 再檢索                   | T                | 一頁▶  |
| 唐宴<br>場             | 序號   | 分類▼▲            | 標題▼▲                                      |                       | <u>日期</u> ▼<br>▲ | 影像   |
| 葉語* <b>菜</b><br>帝王之 | •□ 1 | 台灣地區;台北、基<br>隆  | 米其林星羅宴記者會菜單2019 Legendary Fea             | əst                   | 2019             | menu |
| 味焼牛腰 単              | 2    | 台灣地區; 台北、基<br>隆 | 亞都麗鐵大飯店天香樓                                |                       | 2019             | menu |
| · 辣味                | О з  | 台灣地區;台北、基<br>隆  | 晶華酒店五星年菜Regent Taipei Chinese Ne          | w Year Reunion Dishes | 2019             | menu |
| 茶樓                  | 4    | 台灣地區; 台北、基<br>隆 | 晶華酒店Regent Taipei                         |                       | 2019             | menu |
|                     | 05   | 台灣地區;台北、基<br>隆  | 台北福華大飯店The Howard Plaza Hotel Tai         | pei 洪淑欣小姐午宴           | 2019             | menu |
|                     | 6    | 台灣地區;台北、基<br>隆  | 台北萬豪酒店MARRIOTT TAIPEI 萬福豪宴2019            | 9開運菜単                 | 2019             | menu |
|                     | 07   | 台灣地區;台北、基<br>隆  | 維多利亞酒店 除夕圓圓饕宴                             |                       | 2019             | menu |
|                     | 8    | 台灣地區; 台北、基<br>隆 | 釜月樓Moon Pavilion                          |                       | 2019             | menu |
|                     | 0 9  | 台灣地區;台北、基<br>隆  | 麗鐵餐旅集團Landis Group Hospitality 2019       | 9媒體春敘MENU             | 2019             | menu |
|                     | □ 10 | 台灣地區;台北、基<br>隆  | 大倉久和大飯店The Okura Prestige Taipei 三<br>見面會 | 医廓鼎立 美饌新巅峰 新任主廚聯合     | 2019             | menu |
|                     | 本頁全  | 選本頁全不選加         | 入餐盤 檢視餐盤                                  | <b>1</b> 2 3 4 5 6 7  | 89               | 10 📕 |

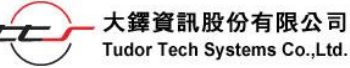

(3)古籍瀏覽

左側清單顯示收錄古籍書名清單。 可點選Ⅲ/□展開或收合書本卷次。

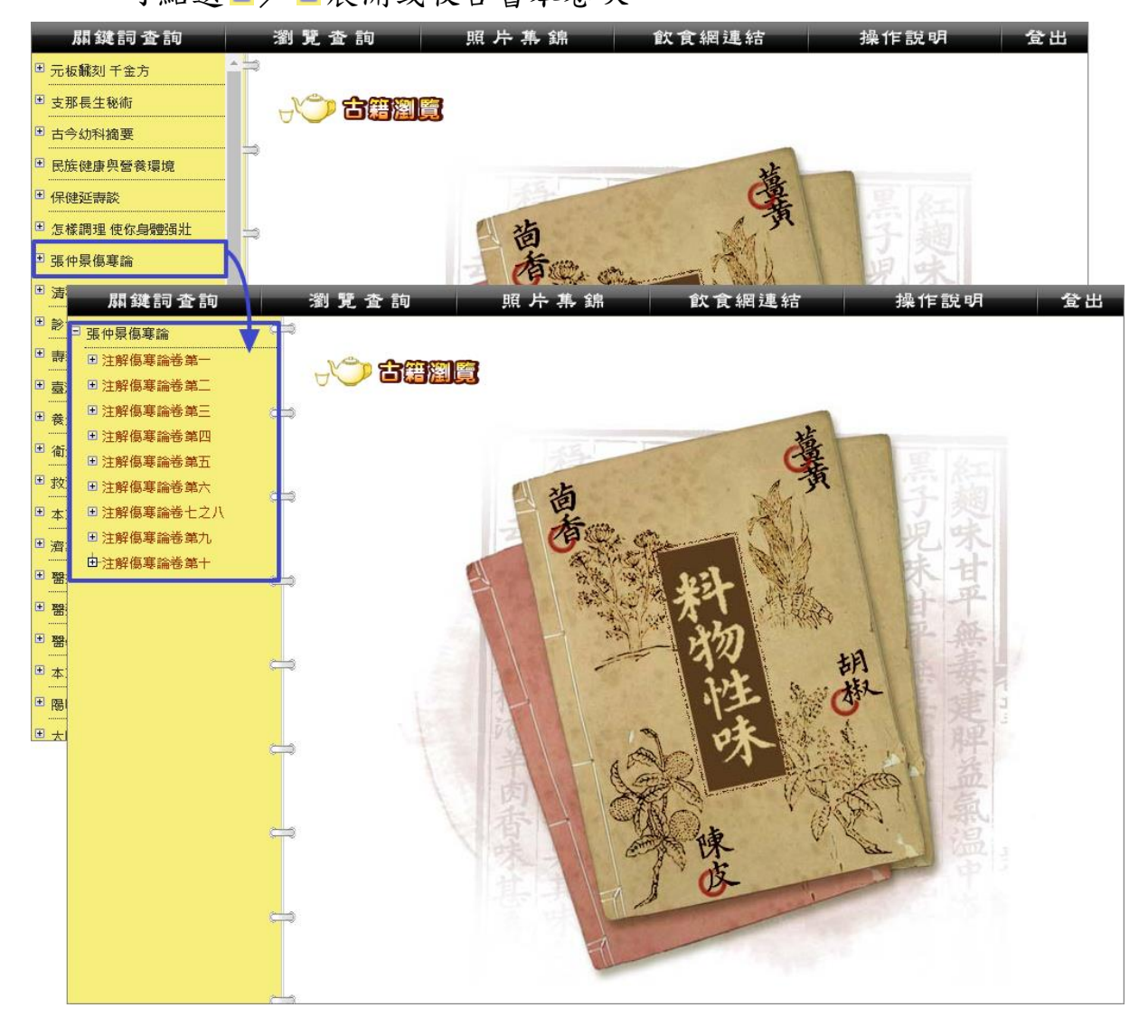

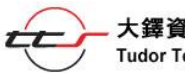

## **參、閱讀頁面介紹**

## 一、閱讀詳目內容

點選查詢結果中的「標題」進入詳目內容。

| 第二回(           | 1991)          |                                                                  | <b>京</b> 號                                                               |                                                                                             | #314)選聿賢(4)                                                       | 作者                                    | 日期                                    | 資料庫                                          | 影像                          |
|----------------|----------------|------------------------------------------------------------------|--------------------------------------------------------------------------|---------------------------------------------------------------------------------------------|-------------------------------------------------------------------|---------------------------------------|---------------------------------------|----------------------------------------------|-----------------------------|
| 第二周(<br>第二周(   | 1993)<br>1005) |                                                                  | 7.5%<br>1 500然端出f                                                        | /應料理?                                                                                       | 滋                                                                 | 新煌                                    | 2022/01                               | 料理台灣                                         |                             |
| 第五屆(           | 1997)          |                                                                  | 2 一盤比11盤                                                                 | 更精彩                                                                                         | Ŧ                                                                 | 瑞瑤                                    | 2022/01                               | 料理台灣                                         | Q                           |
| ,<br>第六屆(      | 1999)          |                                                                  | 3 你的餐廳需要                                                                 | 要機器人服務生嗎?                                                                                   | 張                                                                 | 玉欣                                    | 2022/01                               | 料理台灣                                         | 2                           |
| 第七屆(           | 2001)          |                                                                  | 4 後疫情「食」                                                                 | 」代的關鍵趨勢                                                                                     | 陳                                                                 | 飛龍                                    | 2022/01                               | 料理台灣                                         | 2                           |
| 第八回()<br>第九同() | 2003)<br>2005) |                                                                  | 5 疫情中的學習                                                                 | 월<br>일                                                                                      | 李                                                                 | 鴻鈞                                    | 2022/01                               | 料理台灣                                         | 2                           |
| ·第十屆()         | 2005)<br>2007) |                                                                  | 6 不只是咖啡廳                                                                 | 🏽 AKA café                                                                                  | 施                                                                 | 建仁                                    | 2022/01                               | 料理台灣                                         | ٢                           |
| 第十一章           |                |                                                                  | 7 新客口店结6                                                                 |                                                                                             |                                                                   | -<br>-<br>- + + + - + + + + +         | 9099/01                               | 원 패스처<br>18.445 50 58                        | 0                           |
| )<br>第         | 解誕記            | り宜記                                                              | 創見宣言                                                                     | 副 照斤舟                                                                                       | 新                                                                 | 、良細な                                  | <b>乳</b> 谷口                           | 操作說明                                         |                             |
| 頭              | J V            | 詳細資料                                                             | ▲回筒目                                                                     | ▲上一筆 下一筆▶                                                                                   |                                                                   |                                       |                                       | (                                            | 友善列印                        |
| 릙              | 顯名             | 不只是咖啡廳 AKA                                                       | café                                                                     |                                                                                             |                                                                   |                                       |                                       |                                              |                             |
| 歈              |                | #方淡味感香                                                           |                                                                          |                                                                                             |                                                                   |                                       |                                       |                                              |                             |
| €110<br>□ 華    | 1/m ====       |                                                                  |                                                                          |                                                                                             |                                                                   |                                       |                                       |                                              |                             |
| - <u>-</u>     | 11-10          | 加速 三                                                             |                                                                          |                                                                                             |                                                                   |                                       |                                       |                                              |                             |
| ¥3重            | 日期             | 2022/01                                                          |                                                                          |                                                                                             |                                                                   |                                       |                                       |                                              |                             |
|                | 卷期             | 61                                                               |                                                                          |                                                                                             |                                                                   |                                       |                                       |                                              |                             |
|                | 資料庫            | 料理台灣                                                             |                                                                          |                                                                                             |                                                                   |                                       |                                       |                                              |                             |
|                | 影像             | 2                                                                |                                                                          |                                                                                             |                                                                   |                                       |                                       |                                              |                             |
|                | 全文             |                                                                  |                                                                          | 不只是咖                                                                                        | 啡廳 AKA (                                                          | café                                  |                                       |                                              |                             |
|                |                |                                                                  |                                                                          | 文/施建仁・昭片/                                                                                   | 林佳靜攝影、                                                            | AKA caf                               | 白提供                                   |                                              |                             |
|                |                | 亡て見た、怒麻                                                          | 天早怒麻,响                                                                   |                                                                                             | () 的考虑下众                                                          | ≢                                     | · · · · · · · · · · · · · · · · · · · | 個字符,爭個時                                      | 立相田                         |
|                |                | 「AKA Museum」                                                     | 」來定義它。A                                                                  | 味廳也不定咖啡廳。 ALA<br>ALA珍惜每一位客戶,珍惜                                                              | i每一次與顧客                                                           | ∼∼、∩<br>度觸的機會                         | 真安和AKA<br>會。AKA想帶新                    | · 圖是回,我们已報<br>洽顧客的是一種極                       | 致的宴<br>]                    |
|                |                | 會文化饗宴。                                                           |                                                                          |                                                                                             |                                                                   |                                       |                                       |                                              |                             |
|                |                | 大稻埕仕紳 宴                                                          | 宴客文化                                                                     |                                                                                             |                                                                   |                                       |                                       |                                              |                             |
|                |                |                                                                  |                                                                          |                                                                                             | 街上,纵进町的                                                           | <b>五式</b> 注                           | 、永樂町的商:                               | 易聚落、太平町的                                     | 洒樓文                         |
|                |                | 1860年淡水開港                                                        | 5,各類郊商匯:                                                                 | 集在大稻埕短短數百米的                                                                                 | 対上,1定/它町 42                                                       |                                       |                                       |                                              |                             |
|                |                | 1860年淡水開港<br>化,在在都顯示                                             | 5,各類郊商匯<br>出大稻埕的繁                                                        | 集在大稻埕短短數百米的<br>華與尊榮,也造就了無數                                                                  | 每 <u>半</u> 巨擎的崛起                                                  | °                                     |                                       |                                              |                             |
|                |                | 1860年淡水開港<br>化,在在都顯示<br>而這些冨賈商人                                  | 。各類郊商匯<br>出大稻埕的繁<br>、、又在什麼地                                              | 集在大稻埕短短數百米的<br>華與尊榮,也造就了無數<br>方成就一樁樁鉅額訂單,                                                   | 新工,從尼可的<br>商業巨擎的崛起<br>迅速累積財富呢                                     | 。<br>?是在繁                             | 雜的商鋪之中                                | ,或在藝旦陪伴的                                     | 酒樓飯                         |
|                |                | 1860年淡水開港<br>化,在在都顯示<br>而這些富賈商人<br>桌?是在女給服                       | 5,各類郊商匯<br>出大稻埕的繁<br>、,又在什麼地<br>時的咖啡廳,這                                  | 集在大稻埕短短數百米的/<br>華與尊榮,也造就了無數 <br>方成就一樁樁鉅額訂單,<br>或在人來人往的喫茶店中<br>。 五洁糕的提試。 金給專                 | 到工,從泡可用到<br>商業巨擎的崛起<br>迅速累積財富呢<br>? 也許都是。但                        | 。<br>?是在繁<br>能夠受邀                     | 雜的商鋪之中<br>進入主人家私<br>朗建範風貌             | ,或在藝旦陪伴的<br>宅宴客廳或者私人<br>甚至主客座五、人             | )酒樓飯<br>招待                  |
|                |                | 1860年淡水開港<br>化,在在都顯示<br>而這些富賈商人<br>桌?是在女給服<br>所,方能真正彰<br>以及整體的環境 | 5, 各類郊商匯<br>出大稻埕的繁<br>、, 又在什麼地<br>時的咖啡廳,<br>泛顯客人的尊崇<br>該氛圍, 在在都          | 集在大稻埕短短數百米的/<br>華與尊榮,也造就了無數/<br>方成就一樁樁鉅額訂單,;<br>或在人來人往的喫茶店中<br>。而這樣的場域,無論是:<br>顯露出主人家的氣度與風。 | 到工, 促老町的<br>商業巨擎的崛起<br>已速累積財富呢<br>? 也許都是。但<br>掛飾擺件抑或是<br>采。AKA寄身於 | 1。<br>?是在繁<br>能夠受邀<br>庭園造景<br>大稻埕富    | 雜的商鋪之中<br>進入主人家私<br>與建築風貌,<br>商,「郭怡美  | ,或在藝旦陪伴的<br>宅宴客廳或者私人<br>甚至主客席次、人<br>商行」郭烏隆的考 | 〕酒樓飯<br>、招待<br>、流動線<br>€宅中, |
|                |                | 1860年淡水開港<br>化,在在都顧商<br>桌?是在女給顧<br>所,方能真正影<br>以及整體的環境<br>會碰觸出甚麼火 | 5,各類郊商匯<br>5,出大稻埕的繁<br>、,又在什麼地<br>時的咖啡廳,<br>5,顯客人的尊崇<br>5,氯圍,在在都<br>5,花? | 集在大稻埕短短數百米的<br>華與尊榮,也造就了無數<br>方成就一樁樁鉅額訂單,<br>或在人來人往的喫茶店中<br>。而這樣的場域,無論是<br>顯露出主人家的氣度與風。     | 到工,促老町的<br>商業巨擎的崛起<br>迅速累積財富呢<br>?也許都是。但<br>針飾擺件抑或是<br>采。AKA寄身於   | 。<br>?是在繁<br>範夠受邀<br>庭<br>超<br>埕<br>富 | 雜的商鋪之中<br>進入主人家私<br>與建築風貌,<br>商,「郭怡美  | ,或在藝旦陪伴的<br>宅宴客廳或者私人<br>甚至主客席次、人<br>商行」郭烏隆的老 | □酒樓飯<br>〈招待<br>〈流動線<br>중宅中, |

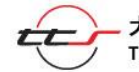

## 二、閱讀全文影像

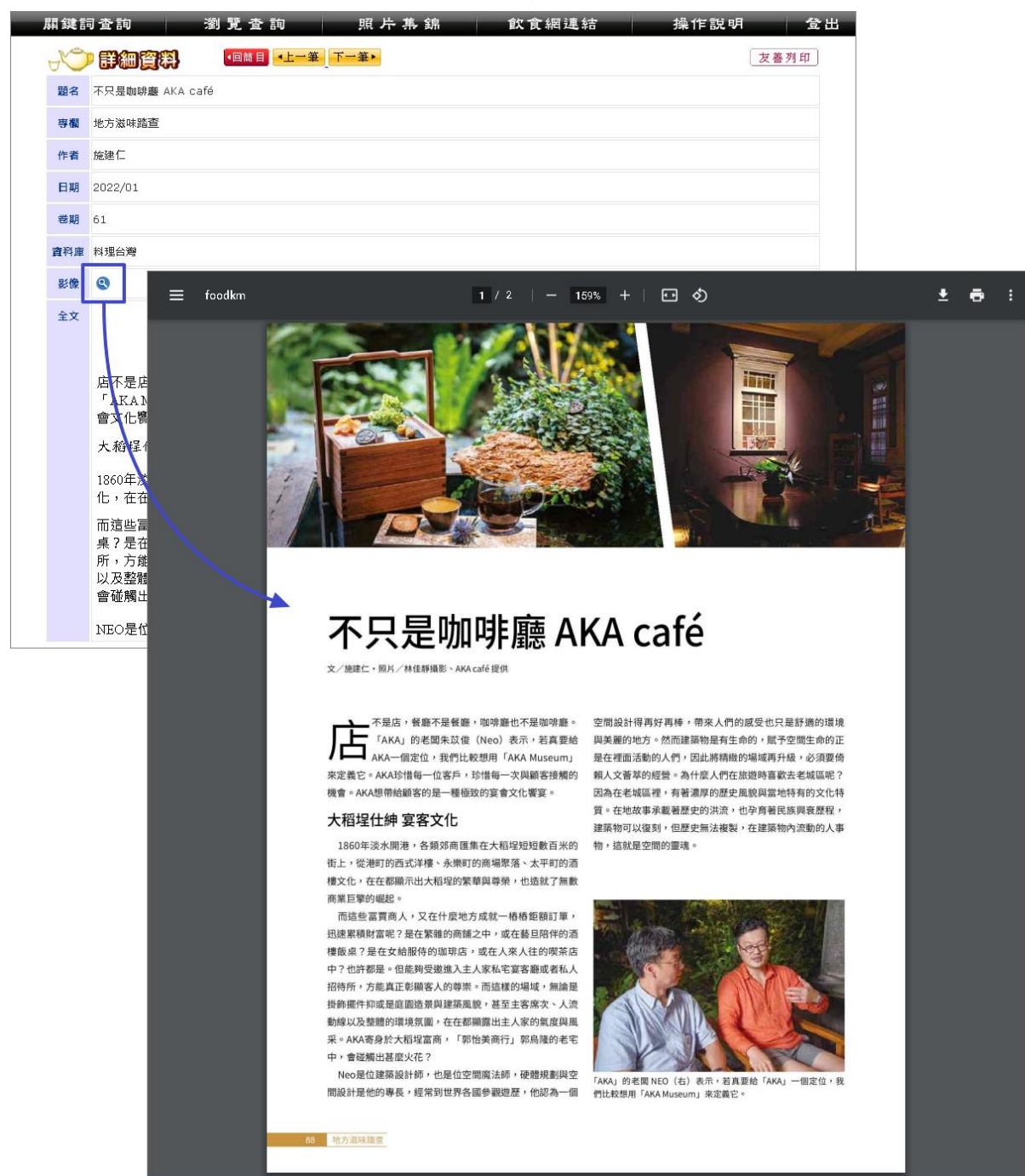

點選圖示 🝳 ,可調閱全文影像。

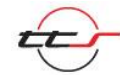

## 肆、其他功能

#### 一、檢視餐盤

提供使用者勾選想輸出的資料標題,可以輸出標題清單。

◆ 勾選想輸出的資料標題、點選後加入餐盤再點選檢視餐盤。

◆ 也可點選 本頁全選 本頁全不選 全選或不選當次查詢結果。

| 騔                  | 鍵詞查詢                           | 瀏 覽                         | 査 詢        | 照。    | 片 集   | 錦                   | 飲食組                    | 围連結       |            | 操作言        | 兑明     |          | 登出  |
|--------------------|--------------------------------|-----------------------------|------------|-------|-------|---------------------|------------------------|-----------|------------|------------|--------|----------|-----|
| K                  |                                |                             |            |       |       | 共 <mark>19</mark> 筆 | ,第 <mark>1/2</mark> 頁, | 自第1至第10筆  | 每          | 頁顯示 10 🗸   | 筆檢索結果  | 列表[      | 開合↓ |
| <b>板</b> 案條<br>榆索結 | 件:(19)(星巴兒)AND<br>果筆動大於3000筆時。 | ● IR=2020:2021<br>● 不提供排序服務 | ç          |       |       |                     |                        |           |            |            |        |          |     |
| <b>•回</b> 霍        | 詞 本頁全選 本頭                      | 〔全不選 加入:                    | 餐盤 檢視餐     | 盤     |       |                     |                        |           |            | (          | 再檢索    | 下一       | 頁▸  |
| 1 序                | 虎                              |                             | 掹          | ≣題 ▼▲ |       |                     |                        | <u>作者</u> | <b>V</b> A | 日期▼▲       | 資料庫    | 톬        | 繌   |
| 101                | . 連鎖咖啡掀蓋食潮:                    | 未來肉漢堡擬真口                    | 感佳         |       |       |                     |                        | 吳奕!       | 皆          | 2020/10/02 | 飲食文化剪報 | ġ.       |     |
| <b>Z</b> 2         | 空太第三台灣星巴克                      | 芭推植物肉餐點                     |            |       |       |                     |                        | 劉馥        | ŵ          | 2020/09/17 | 飲食文化剪製 | ġ.       |     |
|                    | 星巴克:美業績恢復                      | 要再等半年                       |            |       |       |                     |                        | 陳怡        | 均          | 2020/09/17 | 飲食文化剪製 | ġ.       |     |
| 04                 | 車道點餐行動化                        |                             |            |       |       |                     |                        | 吳永        | 远          | 2020/06/17 | 飲食文化剪製 | ġ.       |     |
|                    | 食品巨頭布局人造                       | 1                           |            |       |       |                     |                        | 蘇崇        | 분          | 2020/05/31 | 飲食文化剪執 | ĝ        |     |
|                    | 開發咖啡鈔的靈感:                      | 來自老婆                        |            |       |       |                     |                        | 李娟        | 華          | 2020/05/25 | 飲食文化剪執 | <u>ĝ</u> |     |
| 7                  | / 珍奶攻餡星巴克 星                    | 冰粽、星葳餅端午                    | 節快閃 PABLO、 | 春水堂聯名 | 「珍奶起言 | ]塔」85度C「3           | 艺士鬆鬆捲」で                | 白白山市 羅建   | 台          | 2020/05/22 | 飲食文化剪執 | <u>ą</u> |     |
| ء 🗆                | 仲夏芒果季報到 酸                      | 甜入甜點 飲料咖啡                   | 非生乳捲冰淇淋 都  | 見身影   |       |                     |                        | 吳奕!       | 苣          | 2020/05/19 | 飲食文化剪執 | R.       |     |
| <b>2</b> 9         | 星巴克攜BEYOND                     | MEAT 搶食大陸人                  | 造肉市場大餅     |       |       |                     |                        | 賴蠻        | 綺          | 2020/04/22 | 飲食文化剪執 | R.       |     |
| 01                 | .0 母親節蛋糕 給媽媽                   | 的情書                         |            |       |       |                     |                        | 羅建        | 台          | 2020/04/12 | 飲食文化剪執 | R.       |     |
| 本頁                 | 〔全選本頁2〕                        | 加入餐盤 檢                      | 視餐盤 3      |       |       |                     |                        |           |            |            |        | 1        | 2   |

▶ 在餐盤中可瀏覽已勾選的標題清單,並選擇輸出格式(excel 或 txt),

|                                | 與方式 (下載或 EN                                | /IAIL), 再點選                 | 執行即               | 可進行輸出          | 0         |  |  |  |  |
|--------------------------------|--------------------------------------------|-----------------------------|-------------------|----------------|-----------|--|--|--|--|
| <b>曻</b> 鍵詞 1                  | と詞 瀏覽査詞 照                                  | 日片 集 錦 飲 食 網                | 連結 操作說            | 明 登出           |           |  |  |  |  |
| J 🗸 🖓                          | 建詞查詢結果                                     | 共 <mark>19</mark> 筆,第1/2頁,自 | 第1至第10筆,每頁顯示10 ♥  | ● 檢索結果列表開合↓    |           |  |  |  |  |
| 檢索條件:(19)(星巴克)AND YR=2020:2021 |                                            |                             |                   |                |           |  |  |  |  |
| 檢素結果筆動大<br>◆回查詢 本]             | 於3000筆時,不提供排序服務<br>頁全選 本頁全不選 加入餐盤 檢視餐盤 表勾達 | ≝筆數(3)                      |                   | 再檢索 下一頁▶       |           |  |  |  |  |
| 序號                             | 標題▼▲                                       |                             | 作者 ▼▲ 日期 ▼▲       | 資料庫 影像         |           |  |  |  |  |
| 🗌 1 連鎖                         | 關鍵詞查詢 瀏覽 查 請                               | 照片集錦                        | 飲食網連結             | 操作說明           | 登出        |  |  |  |  |
| 🗹 2 🛛 亞太                       |                                            |                             |                   |                |           |  |  |  |  |
| □3 星巴                          | 、 () 我的餐餐                                  |                             | 共 <b>3</b> 筆,第1/1 | 頁,自第1至第3筆, 每頁顯 | 頁示 10 ∨ 筆 |  |  |  |  |
| 🗌 4 車道                         |                                            |                             |                   |                |           |  |  |  |  |
| 05 食品                          | ▲回前畫面 X 清空餐盤 親勾選筆數(3)                      |                             |                   |                |           |  |  |  |  |
| □6 開發                          | 序號                                         | 標題                          |                   | 作者 日期          | 資料庫       |  |  |  |  |
| 🗹 7 珍奴                         | ✓1 亞太第三台灣星巴克首推植物肉餐點                        |                             |                   | 劉馥瑜 20200917   | 飲食文化剪報    |  |  |  |  |
| 🗆 8 仲夏                         | ✓ 2 珍奶攻餡星巴克 星冰粽、星蕨餅端午節的                    | 央閃 PABLO、春水堂聯名「珍奶起司塔」       | 」85度C「芝士髱髱捲」在台上市  | 羅建怡 20200522   | 飲食文化剪報    |  |  |  |  |
| 🗹 9 🛛 星巴                       | ☑ 3 星巴克攜BEYOND MEAT 搶食大陸人造                 | 肉市場大餅                       |                   | 賴瑩綺 20200422   | 飲食文化剪報    |  |  |  |  |
| □ 10 母親                        | ▼ 进穴 经船                                    |                             |                   |                |           |  |  |  |  |
| 本頁全選                           |                                            |                             |                   |                | 1         |  |  |  |  |
|                                | 格式: excel ✔  方式:  下載 ✔                     |                             |                   |                |           |  |  |  |  |
|                                | 主旨 txt EMAIL                               | 信箱                          | <b>執</b> 行        |                |           |  |  |  |  |

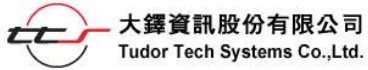

## 二、友善列印

資料庫提供詳目內容及全文影像列印功能。

可點選 友善列印 或 🗗 進行列印。

| 尽 | 【鍵詞  | 词查詢 瀏覽查詢 照片 幕 歙 飲食網連結 | 操作說明 | 登出 |
|---|------|-----------------------|------|----|
| 7 | J.S. |                       | 友善引  | 利印 |
|   | 題名   | 不只是咖啡廳 AKA café       |      |    |
|   | 專欄   | 地方滋味踏查                |      |    |
|   | 作者   | 施建仁                   |      |    |
|   | 日期   | 2022/01               |      |    |
|   | 卷期   | 61                    |      |    |
|   | 資料庫  | 料理台灣                  |      |    |

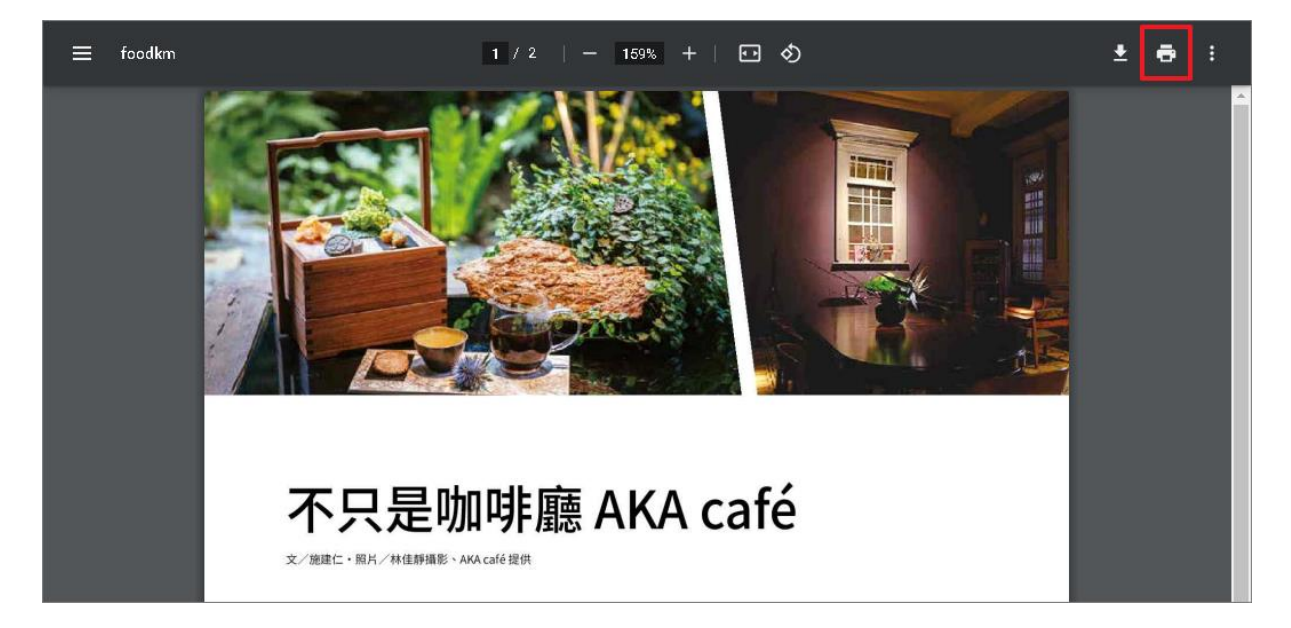

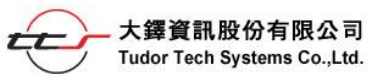